## How to Use Lense Icon

بررسی اجمال<u>ی</u>

ابزار Lens به منظور نمایش مقادیر پیکسل و مختصات نقطه اشاره شده بر روی تصویر استفاده می گردد. این عدد (Pixel Value) به ازای تصاویر مختلف، مقادیر مختلفی خواهد بود.

روش کار :

Study مورد نظر را انتخاب نموده و وارد صفحه Viewing شوید. سپس از گزینه More سربرگ Annotation را انتخاب و ابزار Lens را انتخاب و ابزار دادیک نمایید.

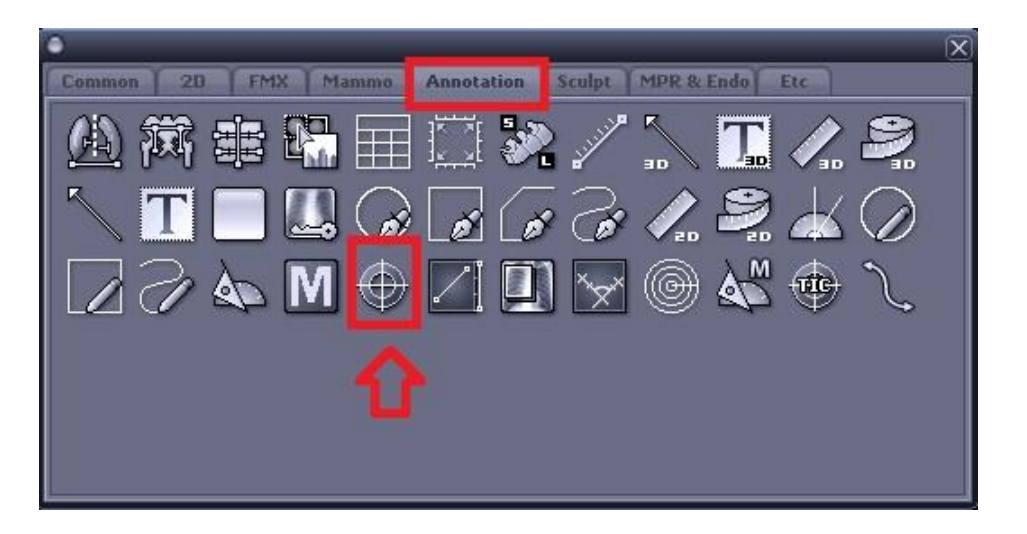

حال بر روی تصویر در نقطه ای که می خواهید Pixel Value را داشته باشید کلیک نمایید.

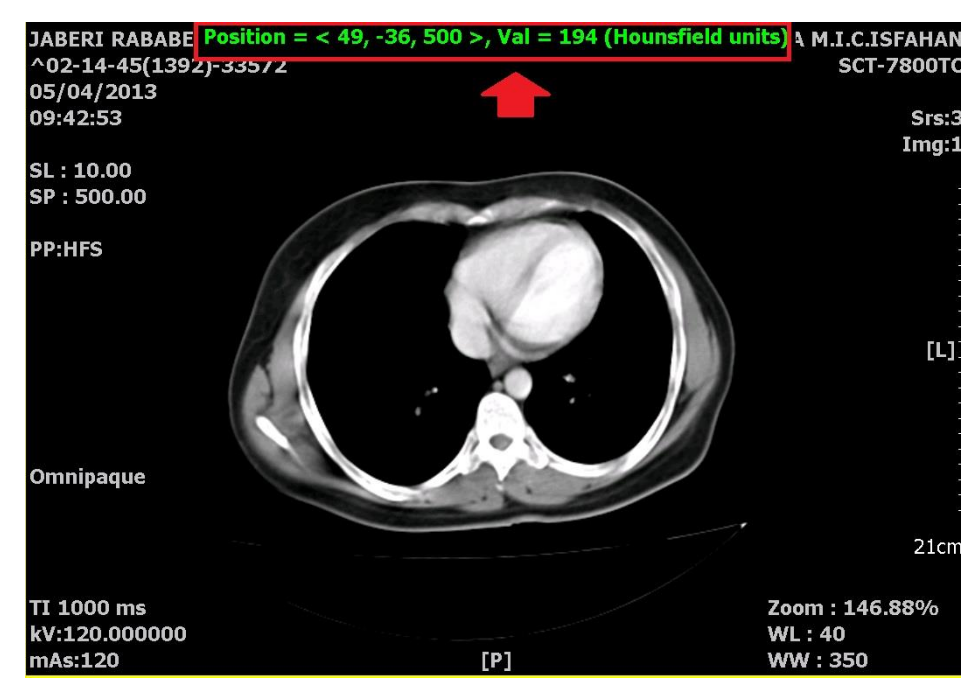

در اینجا چند مثال از ویژگی و عملکرد این ابزار در تصاویر دستگاههای تصویربرداری مختلف ذکر شده است:

- ۱- در تصاویری با عمق بیت ۸ (8bit Grayscale) ، مقادیر پیکسل را در محدود 255~۰ مشاهده
  مینمایید.
- ۲- در تصاویری با عمق بیت ۹ و بالاتر، مقادیر پیکسل را در محدوده 65536~65536- مشاهده
  مینمایید.

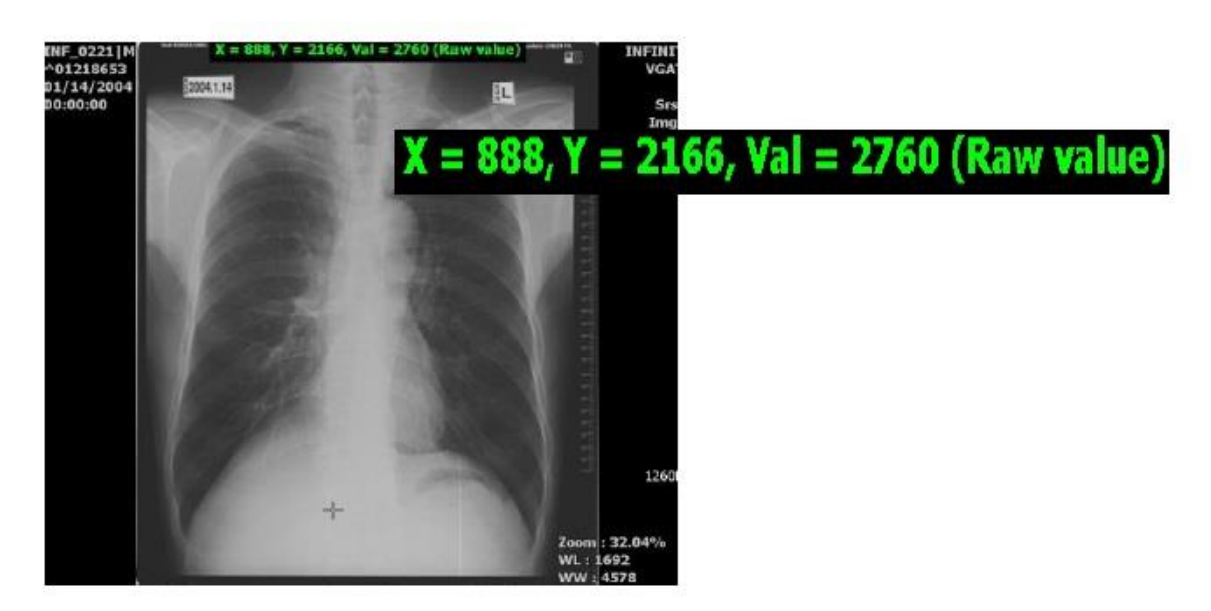

۳- در تصاویر رنگی مانند سونوگرافی داپلر، RGB value را مشاهده خواهید نمود.

Red:0~255 Green:0~255 Blue:0~255

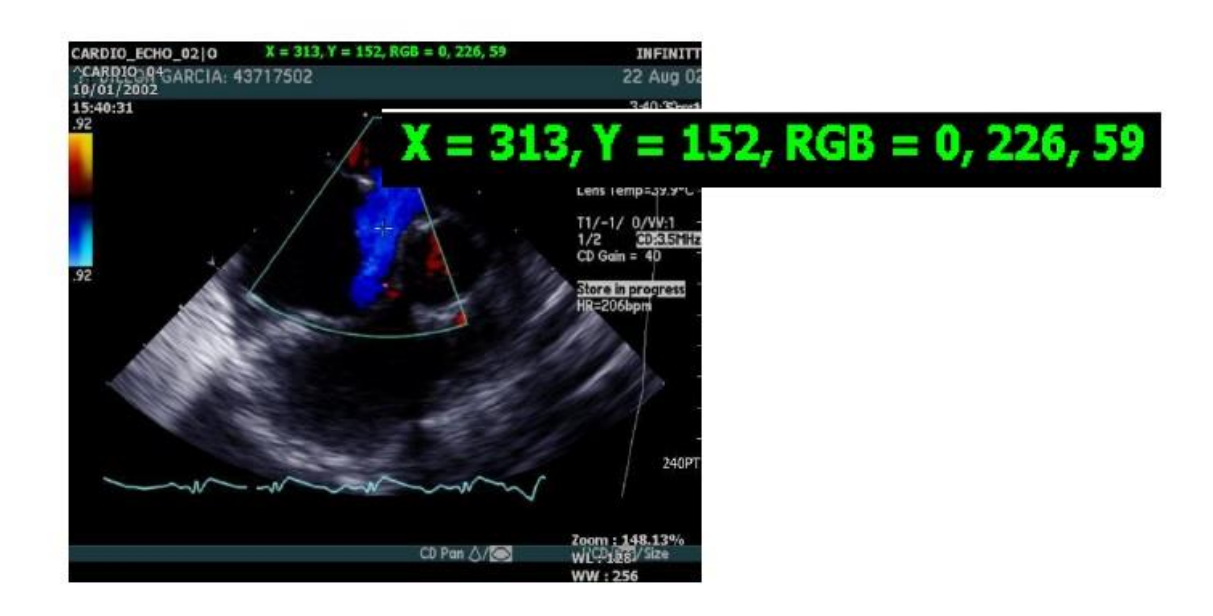

۴- در تصاویر سی تی اسکن، عدد هانسفیلد در محدوده ۱۰۲۴-۱۰۲۴- را مشاهده مینمایید.

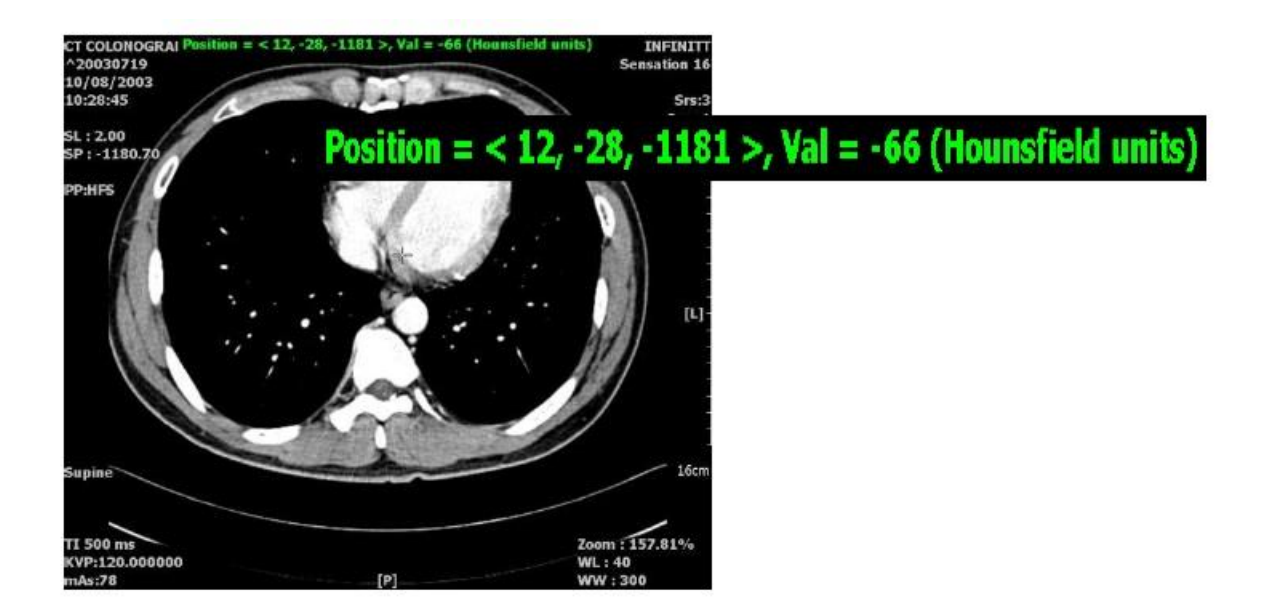